## 2. Eliminar Resoluciones de Equivalencias

Si se desea borrar un Instrumento Legal se debe acceder al Módulo **EQUIVALENCIAS**, Submódulo **ACTUALIZACIONES** y hacer doble clic sobre la operación **Resoluciones de Equivalencias (equiv997)**, seleccionar el registro como se muestra en la pantalla de la Figura 3, y a continuación presionar el botón **Borrar** de la Barra de Herramientas.

| Calir Salir                         | Confirmar                             | Cancelar Ins | 🛓 层<br>sertar Borrar | Procesar Imprimir Guardar co | mc Viśz opcione: Alumnos                                                                                                    |          |  |
|-------------------------------------|---------------------------------------|--------------|----------------------|------------------------------|----------------------------------------------------------------------------------------------------|----------|--|
| 2.6.5   Menú General de Operaciones |                                       |              |                      |                              |                                                                                                    |          |  |
|                                     | 2.6.5   Resoluciones de equivalencias |              |                      |                              |                                                                                                    |          |  |
|                                     | Nro. de                               | Resolución   | n Fecha              | Nro. Expediente              | Observaciones                                                                                                    |          |  |
|                                     | DC                                    | -DUMACO      | 28/03/2018           | 29.90318                     | EQ. POL () carrera (007)<br>Prof. en Cs. de la Educación (Res. 180/92-CSP-UNPA),para<br>(0012) INTRODUCCIÓN AL CONOCIMIENTO CIENTÍFICO. |          |  |
|                                     | DO                                    | OUUACO       | 13/04/2018           | 28.301 16                    | EQ. APLICACIÓN Resolución 106/11-CS-UNPA en beneficio de<br>almnos UNPA.                                                                |          |  |
|                                     | D0035/1                               | 8-CUUASJ     | 05/06/2018           | 30123-UASJ-18                | Equiv. SOTO Daniela                                                                                                    | <b>•</b> |  |
|                                     |                                       |              |                      | ]                            |                                                                                                    |          |  |

Figura 3: Resoluciones de Equivalencias. Seleccionar resolución a borrar.

Seguidamente el sistema emitirá un mensaje de confirmación antes de proceder a borrar el Intrumento Legal, como se muestra en la Figura 4.

| Atención! 🛛 🔀 |             |  |  |  |  |  |
|---------------|-------------|--|--|--|--|--|
| Confir        | ma Borrado? |  |  |  |  |  |
| Sí            | No          |  |  |  |  |  |

Figura 4: Resoluciones de Equivalencias. Mensaje de confirmación de borrado.

Si está seguro de borrar el Intrumento Legal deberá hacer clic sobre el botón <u>Si</u> de la Figura 4, caso contrario deberá hacer clic sobre el botón <u>No</u>.

Sólo se podrán borrar aquellos Instrumentos Legales que no se encuentren relacionados a un trámite de equivalencias o a una matriz de equivalencias. Si el Instrumento Legal está siendo usado dentro del sistema SIU-Guaraní y se confirma el borrado se emitirá el mensaje de error que se muestra en la Figura 5 y no se permitirá borrar dicho Instrumento Legal.

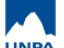

## 2. Eliminar Resoluciones de Equivalencias

Published on Instructivos on line (https://instructivos.sistemas.unpa.edu.ar)

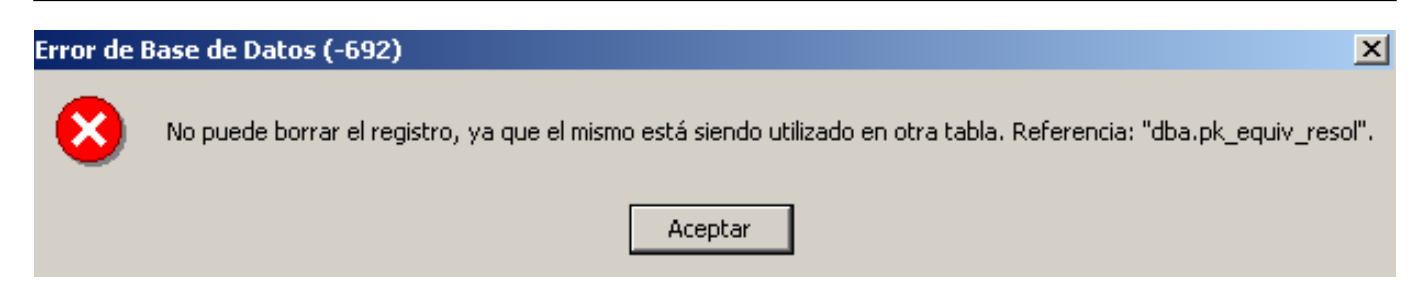

## Figura 5: Resoluciones de Equivalencias. Mensaje de error al borrar.

Si el Instrumento Legal no está siendo usado dentro del sistema y se confirma el borrado el sistema efectuará la operación emitiendo el mensaje que se muestra en la Figura 6.

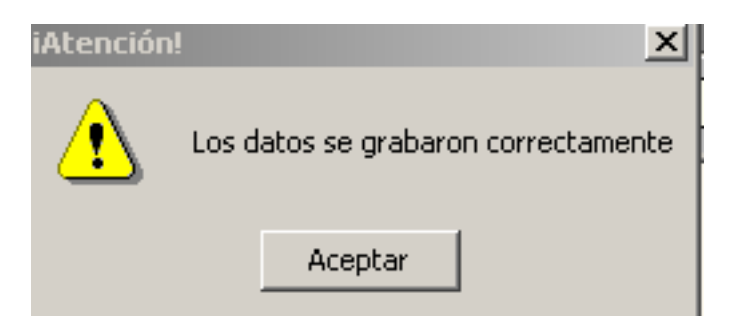

## Figura 6: Resoluciones de Equivalencias. Mensaje de borrado exitoso.

En este último caso el Instrumento Legal es borrado satisfactoriamente y al hacer clic sobre el botón **Aceptar** el sistema retorna a la pantalla de al Figura 3.

**URL de origen:** https://instructivos.sistemas.unpa.edu.ar/instructivo/pagina/2-eliminar-resoluciones-de-equivalencias